## Izplačilo splošne stavke javnim uslužbencem na področju vzgoje in izobraževanja za mesec marec 2022- NOVO NAVODILO!

Zadnja sprememba 25/06/2023 8:42 pm CEST | Objavljeno 04/08/2022

Ker smo pri načinu poračuna stavke, ki smo vam ga predlagali v prejšnjih navodilih, ugotovili nepravilnosti pri izračunu prispevkov do najnižje osnove in posledično napačnemu poročanju na REK, smo za vas pripravila nova navodila, s katerimi se lahko tej nepravilnosti izognete.

Nova navodila veljajo samo v primeru, ko ste v obračunu plače za mesec marec, obračunali stavko z evidenčnimi urami (N04) in je potrebno stavko sedaj izplačati.

Novo navodila zajemajo naslednje spremembe:

- Na vrsti obračuna za poračun stavke uredimo Normirane ure na Samodejno normiranje.
- V kolikor ste novo vrsto obračuna za poračun stavke že uporabili v julijskem obračunu, jo je potrebno iz obračuna brisati, saj bomo za poračun stavke pripravili ločeno izplačilo v mesecu marcu.
- Odpiranje dodatnega obračuna plače v mesecu marcu, s poračunom dohodnine na obračun plače marec in vnos podatkov v obračun.

# Dodajanje nove vrste obračuna za poračun (izplačilo) stavke

V sistemu obračuna (Šifranti...Sistem obračuna...Vrste obračuna) najprej preverite, kakšno imate prvo **prosto šifro v skupini B**, od B60 naprej. Nato se **postavite na vrsto obračuna B09** ter kliknite na ikono za Vnesi zapis iz... 
()

Vnesite prvo prosto šifro v skupini B od B60 naprej ter ustrezen Naziv vrste obračuna.

Na zavihku Splošno izpolnite polja tako, kot je prikazano na spodnji sliki.

| 📓 Saop Obračun plač zaposlenih                                                                                                    | vnos [DEMO] - Šport & Rekreacija                                  | _ | (   |     | × |
|----------------------------------------------------------------------------------------------------|-------------------------------------------------------------------|---|-----|-----|---|
| Vrste obračuna                                                                                                    |                                                                   | 1 | 1 7 | C 🖻 |   |
| Šifra vrste obračuna B63                                                                                                    | Aktiven 🔽                                                         |   |     |     |   |
| Naziv vrste obračuna Stavka-kršite                                                                                                    | KP delo.vnos                                                      |   |     |     |   |
| Številka za razvrščanje 0                                                                                                    |                                                                   |   |     |     |   |
| Splošno Prenos iz posrednega vnosa                                                                                                    | Analitika I Izračun Kontiranje Opombe                             |   |     |     |   |
| Šifra grupe obračuna                                                                                                    | 2 Nadomestila v breme izplačevalca                                |   |     |     |   |
| Šifra vrste izplačila v javnem sektorju                                                                                                    | 8090 ··· Stavka - kršitev kolektivne pogodbe s strani delodajalca |   |     |     |   |
| ijavna delaj<br>Vedno v obračunu<br>Brez izplačila<br>Izloči iz 1-ZAP/M<br>Ne upoštevaj pri izračunu razlike do<br>naj.osnove za prispevke |                                                                   |   |     |     |   |
| Število mesecev za delitev dohodnine;                                                                                                    |                                                                   |   |     |     |   |
| Vrsta dohodka (iREK)                                                                                                    |                                                                   |   |     |     |   |
| Šifra REK                                                                                                    | B01 – Plača                                                       |   |     |     | - |
| Grupa M                                                                                                    | R - Redno delo 🗾                                                  |   |     |     |   |
| Šifra vzroka zadržanosti ZZZS                                                                                                    |                                                                   |   |     |     | - |
| Grupa S                                                                                                    | S07 - Nadomestila plače, ki bremenijo delodajalca                 |   |     |     | - |
| —Mat. stroški in drugi osebni prej                                                                                                    | emki                                                              |   |     |     | _ |
| Vrsta drugega prejemka                                                                                                    | <b>—</b>                                                          |   |     |     |   |
| Šifra materialnega stroška                                                                                                    |                                                                   |   |     |     |   |

Postavite se na zavihek **Izračun** ter si uredite nastavitve, kot je prikazano na spodnji sliki.

#### V kolikor ste si po prvih navodilih, uredili Normiranje ur na Vnos normiranih ur, nastavitev sedaj uredite na Samodejno normiranje.

| 🔳 Saop Obračun plač zaposlenih - sprememba [DEMO] - Šport & Rekreacija                                                                                                    | – 🗆 X                             |
|----------------------------------------------------------------------------------------------------|-----------------------------------|
| Vrste obračuna                                                                                                    | 📝 🌆 🗙 🔂 🎭                         |
| Šifra vrste obračuna B63 Aktiven   Naziv vrste obračuna Stavka-kršitev KP delo.vnos   Številka za razvrščanje 0  Splošno Prenos iz posrednega vnosa Analitika Izračun Kontiranje Opombe                                                                                                    |                                   |
| Enota       Ura       Izračun       Vice         Gre v fond       Izračun       Vice       Izračun       Vice         Konstanta       0,00       Šifra formule       Sifra formule       Sifra formule       < |                                   |
|                                                                                                    | 🗙 <u>O</u> pusti 🖌 <u>P</u> otrdi |

Svetujemo, da si tudi podatke na zavihku **Kontiranje** kopirate iz vrste

B09 (potrdite kopiranje podatkov kontiranja), katero si lahko kasneje ustrezno spremenite (naj bo tako nastavljeno kot je npr. dopust).

#### Nastavitve Potrdite.

Stranke, ki uporabljate evidentiranje po SM, potrebujete še dodatno nastavitev, saj vam v nasprotnem primeru vrste obračuna za izplačilo stavke ne bo ustrezno razporedilo po SM, ker v obračunu ni ključa Redno delo.

V neposrednem obračunu lahko ročno razdelite vrsto obračuna na več obračunskih vrstic in vsaki ustrezno določite SM

| 2 V Nastavitve programa, izb | erete gumb 🛛 🕒 | Dodatno Na |
|------------------------------|----------------|------------|
|------------------------------|----------------|------------|

zavihku **Prenosi** izberete Delitev po ključih.

| Dodatne nastavitve                         |                    |                                       | 2 1 | 1 🕱    |       | ۶ |
|--------------------------------------------|--------------------|---------------------------------------|-----|--------|-------|---|
| Ostali obračunski podatki Prenosi Javni se | ktor Kolektivno o  | dod. pokojninsko zavaro <u>v</u> anje |     |        |       |   |
| Šifra uporabnika za neposredni prenos      | 4                  | Šport _Rekreacija                     |     |        |       | ^ |
| Šifra 2 za plačo 40 Šifra 2 za re          | fundacijo 43       | Šifra 2 za materialni strošek 32      |     |        |       |   |
| Koda namena plača                          | SALA Plače         |                                       |     |        | •     |   |
| Koda namena mat. stroski                   | PAYR Plačina lista | 3                                     |     |        | •     |   |
| Koda namena odtegljaji                     | INSM Obroki        |                                       |     |        | •     |   |
| Koda namena dohodnina                      | TAXS Plačilo davi  | 0V                                    |     |        | •     |   |
| Prenos v dohodnino(DOH)                    |                    |                                       |     |        |       |   |
| Šifra uporabnika za neposredni prenos      | 4                  | Šport Rekreacija                      |     |        |       |   |
| Prenos v dvostavno knjigovodstvo (D        | JK)                |                                       |     |        |       |   |
| Šifra uporabnika za neposredni prenos      | 4                  | Šport_Rekreacija                      |     |        |       |   |
| Temeljnica za plače                        | PLACE1             |                                       |     |        |       |   |
| Dogodek knjiženja                          | 005                | Temeljnica                            |     |        |       |   |
| Temeljnica za PP                           | 5                  | Temeljnica za PP                      |     |        |       |   |
| Dogodek knjiženja PP                       | 4                  | Banka                                 |     |        |       |   |
| Konto v breme                              | 2510               | Neto plače                            |     |        |       |   |
| Konto v dobro                              | 2350               | Obveznost za odtegljaje               |     |        |       |   |
| Konto v breme PP                           | 2350               | Obveznost za odtegljaje               |     |        |       |   |
| Konto v dobro PP                           | 2510               | Neto plače                            |     |        |       |   |
| Element temeljnice                         | 005                | Odtegljaji                            |     |        |       |   |
| Samoprispevki KS                           |                    |                                       |     |        |       |   |
| Konto v breme                              | <u> </u>           |                                       |     |        |       |   |
| Konto v dobro                              |                    |                                       |     |        |       |   |
| Element temeljnice                         |                    |                                       |     |        |       |   |
| Samoprispevki občin                        |                    |                                       |     |        |       |   |
| Konto v debro                              |                    |                                       |     |        |       |   |
| Element temelinice                         |                    |                                       |     |        |       |   |
| Članarine sindikatov                       |                    |                                       |     |        |       |   |
| Konto v breme                              |                    |                                       |     |        |       |   |
| Konto v dobro                              |                    |                                       |     |        |       |   |
| Element temeljnice                         | ····               |                                       |     |        |       |   |
| Konto v breme                              |                    |                                       |     |        |       | ~ |
| Delitev no kliučih                         |                    |                                       | ×on | ucti 🖌 | Potre | Ē |
| teller Fourier, bo relation                |                    |                                       |     | •••• • | Loud  |   |

S klikom na izplačilo stavke (v našem primeru B63) in nastavitev potrdite.

| 🔳 Saop                    | o Obraču        | n plač zaposlenih [DEMO] - Šport & Rekreacija — 🛛 🗡 |
|---------------------------|-----------------|-----------------------------------------------------|
| Ključi z                  | a delite        | ev Osnova za delitev Ure 💌 🔚 🚖 🖻 🤧                  |
|                           | Šifra 🗌         | Q 50 📑 🗆 Vsi zapisi 🗎 🖉 🕅                           |
| Šifra                     | 🔻 Na            | ziv                                                 |
| ▶ <mark>A01</mark><br>J14 | Redno<br>Regres | 💽 Saop Obračun plač zaposlenih - vnos [DEMO] — 🔲 🗙  |
|                           |                 | Kijuci za delitev                                   |
|                           |                 | Šifra B63 Stavka-kršitev KP delo.vnos               |
|                           |                 | Opombe                                              |
|                           |                 | ×                                                   |
|                           | 2               |                                                     |
| Skrbnik                   |                 |                                                     |
| reme                      |                 |                                                     |
| lobro                     |                 |                                                     |
| ljnice                    |                 | X_Qpusti ✓ Potrdi                                   |
| reme                      |                 | Skrbnik 004                                         |

### Izračun zneska stavke za poračun

Izračun zneska stavke ostaja nespremenjen s prvimi navodili.

Za vsakega zaposlenega potrebujemo podatek **Z120** iz obračuna plače za mesec marec, na podlagi katerega bomo izračunali višino nadomestila za stavko.

| Pogodba o zaposlitvi, sklep:                                           | D007000                                 | SM: (SI       | M1) Šola            |            | uõm                         |                     |          |          |
|------------------------------------------------------------------------|-----------------------------------------|---------------|---------------------|------------|-----------------------------|---------------------|----------|----------|
| Sifra delovnega mesta (2370):                                          | 1                                       | Naziv         | delovnega           | mesta:     |                             |                     |          |          |
| Silla liaziva (2371).<br>Plačni sazed javnega uslužbenes (7390):       | 042                                     | Na ZIV.       |                     |            | UCITE                       | LJ SVEINIK          |          |          |
| Plačni razred javnega usiuzbenca (2300).<br>Plačni razred EDMN (7381): | 042                                     |               |                     |            |                             |                     |          |          |
| Opis dela:                                                             |                                         |               |                     |            |                             |                     |          |          |
| Nominalna vrednost plačnega razreda FDMN                               | (2073)                                  |               | 2.114,29            | C010       | Položajni de                | odatek              | 0,00%    | 0,0      |
| Osnovna plača (Z070)                                                   |                                         |               | 2.198,84            | C020       | Dodatek na                  | a delovno dobo      | 3,30%    | 72,5     |
| Delež osnovne plače za obračun (Z551)                                  | 100,00 %                                |               | 2.198,84            | C040       | Specializ.,n                | magisterij,doktorat |          | 0,0      |
| Izhodiščna plača FJU (Z580)                                            |                                         |               | 0,00                | C050       | Dvojezično                  | st                  | 0,00%    | 0,0      |
| Razlika na podlagi 14.člena ZSPJS (Z117)                               |                                         |               | 0,00                | C150       | Stainost                    |                     | 0,00%    | 0,0      |
| Razlika na podlagi 15. člena ZSPJS (Z119)                              |                                         |               | 0,00                |            |                             |                     |          |          |
| Pov. osn. plače po 19.členu ZSPJS (Z590)                               | 700 10 (7500)                           |               | 0,00                | Skupa      | ij (Z120)                   |                     |          | 2.323,5  |
| Fak. pov. obv.(Z600) 1,00 Vred. pov. ure(Z6                            | a 25PJS (2593)<br>01) 12,63701 Vred. po | ov. obv.(Z603 | 0,00<br>3) 52,19 Št | . ur/t 1,0 | ij (2124)<br>00 Št. del. te | dnov 4,13           |          | 2.136,6  |
|                                                                        |                                         | % ali         |                     | Obv.       | Norm.                       | Mes./               | Znesek   | Znesek   |
| Vrsta izplačila                                                        |                                         | znesek        | dnev                | i/ure      | ure                         | Leto                | bruto    | Neto     |
| A010 Redno delo                                                        |                                         |               | 1                   | 76,00      | 166,43                      | 3.2022              | 2.103,24 | 1.449,81 |
| Skupaj ure                                                             |                                         |               | 1                   | 76,00      | 166,43                      |                     | 2.103,24 | 1.449,81 |
| C020 Dodatek na delovno dobo                                           |                                         | 3,30          | 17                  | 76,00      | 166,43                      | 3.2022              | 69,41    | 47,85    |
| D070 Pov.pedag.obveznost-ŠOLA-1,0                                      | )                                       |               |                     | 3,95       | 3,95                        | 3.2022              | 49,92    | 34,41    |
|                                                                        |                                         |               |                     |            |                             |                     |          |          |
| Bruto plača (Z080)                                                     |                                         |               |                     |            |                             |                     | 2.222,57 |          |
| Bruto plača (Z080) + F + I                                             |                                         |               |                     |            |                             |                     | 2.222,57 |          |
| N040 Stavka                                                            |                                         |               |                     | 8.00       |                             | 3.2022              |          |          |
| NOTO Starka                                                            |                                         |               |                     |            |                             |                     |          |          |

V našem primeru znaša **Z120** 2.323,59€, **normirane ure** za mesec marec (v našem primeru gre za 100% zaposlitev) znašajo **174 ur**, normirane ure stavke (v našem primeru 8 ur stavke), znaša **7,57 normiranih ur**. Izračun se izvede na naslednji način: 2.323,59€ / 174 \* 7,57= 101,09€.

Znesek 101,09€ v našem primeru predstavlja višino plače, kot bi jo zaposleni prejel, če bi delal in to je bruto znesek, ki ga bomo vnesli na obračunsko vrstico za izplačilo stavke.

# Brisanje vrste obračuna iz obračuna plače za julij

V kolikor ste vrsto obračuna za poračun stavke že vnesli v julijski obračun plače, ga je potrebno iz tega obračuna izbrisati, saj se bo stavka izplačala v ločenem obračunu.

Za brisanje vrste obračuna, v neposrednem obračunu izberite gumb

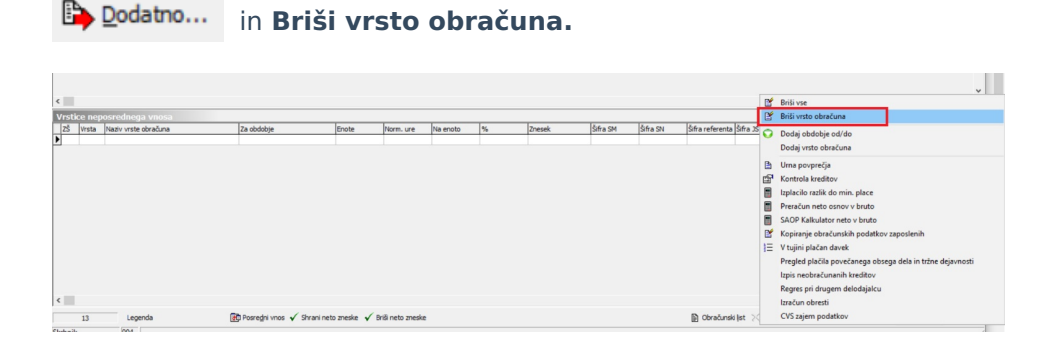

V polje **Šifra vrste obračuna** izberete vrsto obračuna, ki ste jo uporabili za poračun stavke in izberete Briši.

| 📧 Saop Obračun p      | lač zaposl |      | _    |               | ×               |
|-----------------------|------------|------|------|---------------|-----------------|
| Brisanje po vrsta     | h obračuna | a    |      |               | 🔶 🖻             |
| Brisanje po vrstah ob | računa     |      |      |               |                 |
| Šifra vrste obračuna: | B63        |      | Stav | ka-kršite     | ev KP delo.v    |
|                       | Vse vse v  | rste | obr  | ačunaj        |                 |
| Šifra skupine od:     |            |      | do   |               |                 |
| Šifra zaposlenega od: |            |      | do   |               |                 |
| Šifra SM od:          |            |      | do   |               |                 |
| Šifra SN od:          |            |      | do   |               |                 |
| Šifra org. enote od:  |            |      | do   |               |                 |
|                       |            |      |      |               |                 |
| Skrbnik               | 004        |      |      |               |                 |
|                       |            |      | ¢    | <u>Z</u> apri | ✓ <u>B</u> riši |

Iz obračuna plače bodo tako izbrisane vse obračunske vrstice za poračun

stavke. Na obračunu plače izberete **2** Ob<u>r</u>ačunaj vse . V obračunu plače za mesec julij stavka ne bo izplačana, saj jo moramo zaradi pravilnega

### Izplačilo stavke - ločen obračun plače za mesec marec

Za izplačilo stavke, moramo pripraviti ločen obračun, ki ga odpremo v mesecu marcu. Ker program omogoča le en odprt obračun plače, morate najprej zaključiti obračun plače za julij. Po zaključku tega pa lahko odprete ločen obračun plače v mesecu marcu.

Vpišite ustrezne datume izplačila ter obvezno izpolnite polja Mesečna delovna obveznost in Povprečna mesečna delovna obveznosti (enako kot pri plači za marec).

| Nastavitve obračuna                         |                                       | 📝 🌆 🖈                                   | 🖻 🗇 🗳 🖬                            | No 😓     |
|---------------------------------------------|---------------------------------------|-----------------------------------------|------------------------------------|----------|
| Leto 202                                    | 2 Obračun odprt.                      |                                         |                                    |          |
| Mesec 0                                     | 3 zaporedna števi                     | ka 2                                    |                                    |          |
| Naziv obračuna Plača marec                  | 2022- porač.stavke                    | Ŧ                                       |                                    |          |
| Splošno N <u>a</u> stavitve Po <u>r</u> ači | uni   Osno <u>v</u> e   <u>L</u> estv | rica za dohodnino   Dokumenti za eR   O | pom <u>b</u> e                     |          |
| Vrsta obračuna                              | Plača 👻                               | ]                                       |                                    |          |
| Vrsta dohodka                               | 1001 Plače in nado                    | omestila plač                           |                                    | •        |
| Datum izplačila                             | 10.08.2022 -                          | Zajamčena plača                         | 0,00                               |          |
| Datum za delovno dobo                       | 28.02.2022 💌                          | Minimalna plača                         | 1.074,43                           |          |
| Datum plačila dajatev                       | 10.08.2022 -                          | Najnižja osnova za plačilo prispevkov   | 1.181,75                           |          |
| Ure                                         |                                       | Povprečna s                             | topnja dohodnine 🔲                 | _        |
| Mesečna delovna obveznost                   | 184,00 u                              | r % povprečne stopnje dohodnine         |                                    |          |
| od tega prazniki                            | 0,00 u                                | r Leto                                  |                                    |          |
| Povprečna mesečna<br>delovna obveznost      | 174,00 u                              | r Mesec                                 |                                    |          |
| Število delovnih dni                        | 23,00                                 | Zaporedna številka                      |                                    |          |
| Povprečna plača RS                          | 0,00                                  | Max. stopnja dohodnine                  | Г                                  |          |
|                                             | ,                                     | Regres                                  |                                    | -        |
|                                             |                                       | Znesek regresa                          | 0,00                               |          |
|                                             |                                       |                                         |                                    |          |
|                                             |                                       |                                         |                                    |          |
|                                             |                                       |                                         |                                    |          |
|                                             |                                       |                                         |                                    |          |
|                                             |                                       |                                         |                                    |          |
|                                             |                                       |                                         |                                    |          |
|                                             |                                       |                                         |                                    |          |
|                                             |                                       |                                         |                                    |          |
|                                             |                                       |                                         |                                    |          |
|                                             |                                       |                                         |                                    |          |
|                                             | 🔁 Posre <u>d</u> ni vnos              | 🕅 Neposredni vnos 🛛 😤                   | Za <u>klj</u> uči 🗙 <u>O</u> pusti | ✓ Potrdi |

Na zavihku Nastavitve izklopite kljukice. V primeru, da želite tudi v tem obračunu odtegniti članarine, polje obkljukajte.

| Nastavitve obračuna                                                               |         | -1    | l     | X |                   | 7 4 | ) ¶î  | R   |       |
|-----------------------------------------------------------------------------------|---------|-------|-------|---|-------------------|-----|-------|-----|-------|
| Leto 2022 Obračun odprt.                                                          |         |       |       |   |                   |     |       |     |       |
| Mesec 03 zaporedna številka 2                                                     |         |       |       |   |                   |     |       |     |       |
| Naziv obračuna Plača marec 2022- porač.stavke                                     | Ŧ       |       |       |   |                   |     |       |     |       |
| Splošno N <u>a</u> stavitve Po <u>r</u> ačuni Osno <u>v</u> e Lestvica za dohodni | no Doku | menti | za eR |   | oom <u>b</u> e    |     |       |     |       |
| 🔽 Vedno v obračunu                                                                |         |       |       |   |                   |     |       |     |       |
| └── Kontrola vsote ur                                                             |         |       |       |   |                   |     |       |     |       |
| ☐ Kontrola vsote ur glede na delež zaposlitve                                     |         |       |       |   |                   |     |       |     |       |
| 🦳 Preračun olajšav glede na fond ur                                               |         |       |       |   |                   |     |       |     |       |
| Cbračun kreditov                                                                  |         |       |       |   |                   |     |       |     |       |
| ☐ Obračun izvršb                                                                  |         |       |       |   |                   |     |       |     |       |
| 🔽 Obračun članarin                                                                |         |       |       |   |                   |     |       |     |       |
| Cbračun samoprispevkov                                                            |         |       |       |   |                   |     |       |     |       |
| 🗍 Obračun bonitet                                                                 |         |       |       |   |                   |     |       |     |       |
| · · · · · · · · · · · · · · · · · · ·                                             |         |       |       |   |                   |     |       |     |       |
|                                                                                   |         |       |       |   |                   |     |       |     |       |
|                                                                                   |         |       |       |   |                   |     |       |     |       |
|                                                                                   |         |       |       |   |                   |     |       |     |       |
|                                                                                   |         |       |       |   |                   |     |       |     |       |
|                                                                                   |         |       |       |   |                   |     |       |     |       |
|                                                                                   |         |       |       |   |                   |     |       |     |       |
|                                                                                   |         |       |       |   |                   |     |       |     |       |
|                                                                                   |         |       |       |   |                   |     |       |     |       |
|                                                                                   |         |       |       |   |                   |     |       |     |       |
|                                                                                   |         |       |       |   |                   |     |       |     |       |
| 🛃 Posredni vnos 🛛 🕅 Neposredn                                                     | ni vnos | _     |       | 1 | Za <u>klj</u> uči | ×   | pusti | ✓ B | otrdi |

Na zavihku Poračuni morate zaradi pravilnega izračuna dohodnine imeti kljukico v polju Poračun dohodnine. V polji Od zaporedne številke ter Do zaporedne številke v obe polji vpišite zaporedno številko obračuna za marec, **v katerem ste obračunali plačo** (podatek na sliki je testni).

| Nastavitve obračuna             |                     |                     | -J             | lii 🗙      |                | 1 👙 🖷    | N 🎭      |
|---------------------------------|---------------------|---------------------|----------------|------------|----------------|----------|----------|
| Leto 2022                       | Obračun odprt       |                     |                |            |                |          |          |
| Mesec 03                        | zaporedna šte       | vilka 2             |                |            |                |          |          |
| Naziv obračuna Plača marec 202  | 2- porač.stavk      | æ                   | Ŧ              |            |                |          |          |
| Splošno Nastavitve Poračuni     | Osno <u>v</u> e Les | tvica za dohodnino  | Dokumenti      | za eR Op   | oom <u>b</u> e |          |          |
| Poračun dohodnine in davka na r | lače                |                     |                |            |                |          |          |
| Poračun dohodnine               |                     |                     |                |            |                |          |          |
| Od leta 2022                    | 2 meseca            | 03                  | zaporedn       | e številke |                | 1        |          |
| Do leta 2022                    | 2 meseca            | 03                  | zaporedn       | e številke |                | 1        |          |
| Poračun dohodnine od regresa    |                     |                     |                |            |                |          |          |
| Poračun dohodnine od regresa    | B Cobrači           | unsko obdobje regre | sa             |            |                |          |          |
|                                 |                     | Leto                |                |            |                |          |          |
|                                 |                     | Mesec               |                |            |                |          |          |
|                                 | Za                  | aporedna številka   |                |            |                |          |          |
|                                 | Število             | mesecev, za katere  | je bil izplača | n regres   |                | 12       |          |
| Povprečenje 🔽                   |                     |                     |                |            |                |          |          |
| Od leta                         | meseca              |                     |                |            |                |          |          |
| Do leta                         | meseca              |                     |                |            |                |          |          |
|                                 |                     |                     |                |            |                |          |          |
|                                 |                     |                     |                |            |                |          |          |
|                                 |                     |                     |                |            |                |          |          |
|                                 |                     |                     |                |            |                |          |          |
|                                 |                     |                     |                |            |                |          |          |
|                                 |                     |                     |                |            |                |          |          |
|                                 |                     |                     |                |            |                |          |          |
|                                 |                     |                     |                |            |                |          |          |
|                                 |                     |                     |                |            |                |          |          |
|                                 |                     |                     |                |            |                |          |          |
|                                 | Posredni vnos       | 🕅 Neposredni vr     | os             | 1          | Zaključi       | X Opusti | ✓ Potrdi |

Na zavihku Osnove, podatke ustrezno uredite kot pri plači marec.

Nastavitve potrdite.

Podatke za poračun stavke lahko sedaj vnesemo v obračun plače. V kolikor uporabljate evidentiranje po SM in ste si v ta namen dodali nov ključ, je potrebno podatke obvezno vnesti v posredni vnos.

Pri vnosu izberemo vrsto obračuna, ki smo jo na novo vnesli za izplačilo stavke (v našem primeru B63). Vnesti je potrebno **dejanske ure** in **izračunani znesek. Normirane ure se bodo same preračunale** glede na mesec marec, vnosa obdobja ni potrebno vnašati, saj se bodo podatki poročali za mesec marec.

| Obračun za zaposlenega - neposredni vnos                   |                                                                             | è 🖿 🖈 🖻 🛸               |
|------------------------------------------------------------|-----------------------------------------------------------------------------|-------------------------|
| Šifra vrste obračuna B63 Stavka-kršitev K<br>Grupa Nadomes | P delo.vnos z.š. 1<br>tila v breme izplačevalca Za obdobje -                |                         |
|                                                            |                                                                             |                         |
| Delovno mesto za izracun                                   |                                                                             |                         |
| Sifra delovnega mesta D027023/1 OCITELS                    |                                                                             |                         |
| Šifra plačnega razreda 042 42                              |                                                                             |                         |
| Izračun                                                    | Analitike                                                                   |                         |
| j Hitl vhos                                                | Šifra SM SM1                                                                |                         |
| Število enot 8,00                                          | Šifra SN                                                                    |                         |
| Normirane ure 7,56522                                      | Šifra referenta                                                             |                         |
| Na enoto 0,000000                                          | Šifra DN                                                                    |                         |
| Odstatek 0.00                                              | Šifra stranke                                                               |                         |
|                                                            | Analitika 1                                                                 |                         |
| Znesek 101,09                                              | Analitika 2 ····                                                            |                         |
| Sifra materialnega                                         | Analitika 3                                                                 |                         |
| Obdavčeni znesek 0,00                                      |                                                                             |                         |
|                                                            | Obdobie                                                                     |                         |
|                                                            | Poračun                                                                     |                         |
|                                                            | Od <u>     do</u>                                                           | -                       |
|                                                            | Dni                                                                         |                         |
| aller Verster M                                            | 🔲 Omogoči spremembo šifre za JS.                                            |                         |
| Število mesecev za uspešnost                               | Šifra vrste izplačila<br>v javnem sektoriu<br>B090 ··· Stavka - kršitev kol | ektivne pogodbe s strai |
|                                                            |                                                                             |                         |
|                                                            |                                                                             |                         |
|                                                            |                                                                             |                         |
|                                                            |                                                                             |                         |
|                                                            |                                                                             |                         |
|                                                            |                                                                             |                         |
|                                                            |                                                                             |                         |
| 🏳 Predlagaj glede na evidentiranje                         | Vno <u>s</u> osnov prispevkov <u>N</u> eto X                                | Opusti 🖌 Vpiši (F12)    |

Obračun izvedete kot vsak običajni obračun plače – Oddaja REK obrazca, ISPAP, prenos v plačilni promet,...